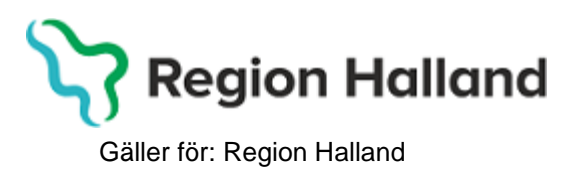

2022-05-03

PMO, Läkemedel- och journaltjänster

# PMO

# Användarmanual – Arbetsflöde Övriga besök

PMO

# Arbetsflöde Övriga besök

Används när inget annat ärende- eller arbetsflöde passar för besöket/vårdkontakten. Detta arbetsflöde liknar i stora drag ett ärendeflöde, med den skillnaden att det inte går att sätta ett arbetsflöde till klart/avsluta (och få gröna bollar)

Följande moduler/checklistor ingår i arbetsflödet:

- Vårdkontakt
- Tillväxt ny
- Tillväxt startsida
- Tillväxtkurva
- Nutrition
- Checklista Hälsoproblem
- Checklista Hälsosamtal
- Checklista Status, medicinsk
- Checklista, valbar
- Åtgärd
- Löpande Journal

1. Öppna en journal. Klicka på förstoringsglaset.

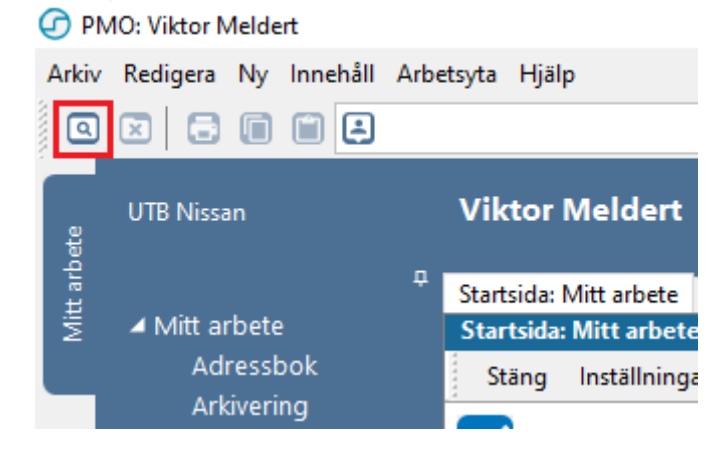

1. Nytt fönster öppnas, Öppna journal/Sök barn. Välj Journaltyp Barnhälsovårdsjournal och Arbetsflöde BHV-startflöde

| Ø Öppi             | na journal/Söl | k barn       |                  |             | ×                        |
|--------------------|----------------|--------------|------------------|-------------|--------------------------|
| Barn               | BVC            |              |                  |             |                          |
| Barn - S           | ök Personnur   | nmer         |                  |             |                          |
| Barn-I             | D:             | 220113239    | 2                |             | Sök                      |
| <u>F</u> ödels     | edatum:        |              |                  |             | Registrera               |
| <u>N</u> amn       | :              |              |                  |             |                          |
| - Barn <u>l</u> is | ta - 1 barn av | totalt 1 trä | ffar             |             |                          |
|                    | Barn-ID        | Kön          | Namn             | Datum       | ◯ Tidigare barn          |
| 2                  | 220113-2392    | ď            | Albinsson, Albin |             | O Öppna journal          |
|                    |                |              |                  |             | 0                        |
|                    |                |              |                  |             |                          |
|                    |                |              |                  |             | Ma <u>x</u> antal rader: |
|                    |                |              |                  |             | 00                       |
|                    |                |              |                  |             | Uppdatera                |
|                    |                |              |                  |             |                          |
|                    |                |              |                  |             |                          |
|                    |                |              |                  | *           |                          |
| lournal            | tvn            |              |                  | Arbetsflöde |                          |
| Ba                 | rnhälsovårdsj  | ournal       | ) ~              | BHV-Jour    | nal startflöde 🛛 🗸       |
|                    |                |              |                  | ОК          | Avbryt Hjälp             |

#### 2. Gå till Arkiv

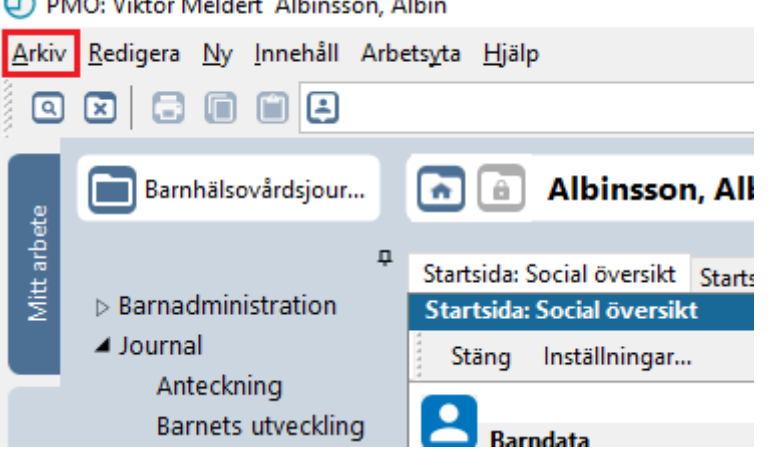

Manual: Användarmanual – Arbetsflöde Övriga besök, PMO Fastställd av: Huvudförfattare:

PMO: Viktor Meldert Albinsson, Albin

#### 3. Klicka på Arbetsflöde.

PMO: Viktor Meldert Albinsson, Albin

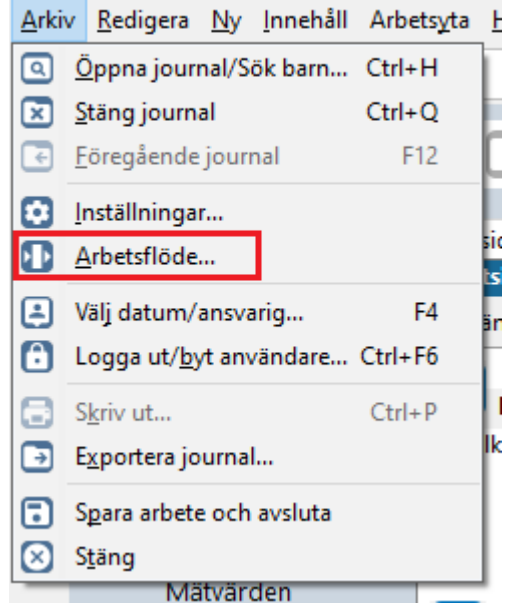

4. Nytt fönster öppnas, Välj Arbetsflöde. Markera Arbetsflöde Övriga besök. Klicka på OK.

| Välj arbetsflöde                                                                                                    | × |
|----------------------------------------------------------------------------------------------------|---|
|                                                                                                    |   |
| 🚜 BHV-Journal startflöde                                                                                                    | ~ |
| 🚢 Första kontakten                                                                                                    |   |
| 📇 Inskrivning nyfödd                                                                                                    |   |
| 🚜 Inskrivning ej nyfödd                                                                                                    |   |
| 🚓 Telefonrådgivning                                                                                                    |   |
| 📇 Övriga besök                                                                                                    |   |
| The second second secon |   |
| 🚢 Föräldragrupp                                                                                                    |   |
| 🚜 Hörselbesök                                                                                                    |   |
| 🚜 Synkontroll                                                                                                    |   |
| 🚢 Remissvar                                                                                                    | ¥ |
| Sortera på namn                                                                                                    |   |
| OK Avbryt Hjälp                                                                                                    | > |

5. Ny flik öppnas upp, Vårdkontakt. Välj lämplig Vårdkontakt.

| Avbryt Spara Signera 📋 Otkas                                                                                                    | SL     |                               |  |
|----------------------------------------------------------------------------------------------------|--------|-------------------------------|--|
| Vårdkontakt<br>Administration<br>Annan plats<br>BHV läkarmottagning<br>BHV sjuksköterskemottagning<br>BHV teambesök<br>Grupp<br>Hembesök<br>Hörselbesök<br>Samverkansmöte<br>Telefon<br>Uteblivet besök<br>Övrigt mottagningsbesök | Förval | Attribut<br>Skanningspersonal |  |
| Ange som förvald vårdko                                                                                                    | ontakt |                               |  |
| S Administration                                                                                                    |        |                               |  |
| beskinning                                                                                                    |        |                               |  |
| <u>F</u> ilial:                                                                                                    | ~      | Kommentar:                    |  |

### 6. Markera Attribut, dvs vem du hade telefonkontakt med.

| Startsida: Social översikt Startsida: Medic | insk översikt | Checklista, tabell | *^Vårdkontakt |  |
|---------------------------------------------|---------------|--------------------|---------------|--|
| Vårdkontakt                                 |               |                    |               |  |
| Avbryt Spara Signera 🗌 Utkast               |               |                    |               |  |
|                                             |               |                    |               |  |
| Vårdkontakt<br>(*** Administration          | Förval        | Attribut           | ire, vh 1     |  |
| ··· Annan plats<br>··· BHV läkarmottagning  |               | Uppgiftslämna      | ire, vh 2     |  |
| BHV siuksköterskemottaanina                 |               |                    |               |  |

7. Välj ev. Filial om det är aktuellt.

| 😵 Telefon   |            | *      |
|-------------|------------|--------|
| Beskrivning |            |        |
| Filial      | Kommentar: |        |
|             | ×          | ^      |
|             |            |        |
|             |            | $\sim$ |

8. Klicka på Signera.

| Startsida: Social översikt                                       | Startsida: Medicinsk ö | översikt | Checklista, tabell                                  | *^Vårdkontakt          |  |
|------------------------------------------------------------------|------------------------|----------|-----------------------------------------------------|------------------------|--|
| Vårdkontakt                                                      |                        |          |                                                     |                        |  |
| Avbryt Spara Sign                                                | era 🗌 Utkast           |          |                                                     |                        |  |
| Vårdkontakt<br>Administration<br>Annan plats<br>BHV läkarmottagr | För                    | rval     | Attribut<br>Uppgiftslämna<br>Uppgiftslämna<br>Annan | ire, vh 1<br>ire, vh 2 |  |

9. Ny flik öppnas upp, **^Ny tillväxtundersökning**. Fyll i uppgifter och klicka på **Signera**.

| Startsida: Social öve | rsikt Startsida: Medicinsk översikt | Checklista, tabell | *^Ny tillväxtundersökning |
|-----------------------|-------------------------------------|--------------------|---------------------------|
| Ny tilivaxtunderso    | kning                               |                    |                           |
| Avbryt Spara          | Signera                             |                    |                           |
|                       |                                     |                    |                           |
| Mätdatum:             | 2022-04-28 ~                        |                    |                           |
| Använd tid            | 00.00                               |                    |                           |
|                       | •••••                               |                    |                           |
| Längd (cm):           | 60                                  |                    |                           |
| Vikt (kg):            | 6                                   |                    |                           |
| Huvudomf. (cm):       | 55                                  |                    |                           |
| individuonini (cini). | 55                                  |                    |                           |
|                       |                                     |                    |                           |
|                       |                                     |                    |                           |
| Kommentar:            |                                     |                    |                           |
|                       |                                     |                    | ^                         |
|                       |                                     |                    |                           |
|                       |                                     |                    |                           |
|                       |                                     |                    | ~                         |
|                       |                                     |                    |                           |

## 10. Ny flik öppnas, **^Tillväxt**. Klicka på **Stäng**.

| Startsida: So | cial ö      | versikt | Start | tsida: Medici | nsk översi | kt Checklista, ta | abell ^Ti | llväxt |        |        |        |
|---------------|-------------|---------|-------|---------------|------------|-------------------|-----------|--------|--------|--------|--------|
| Tillväxt      |             |         |       |               |            |                   |           |        |        |        |        |
| Stäng I       | Ny <i>i</i> | Ändra   | Visa  | Signera       | Kurva      | Föräldrauppgifte  | r Rade    | era l  | nställ | ningar | Nyfödd |
| Datum         |             | Ålder   |       | Längd (cm)    | Vikt       | Skillnad (kg)     | Huvu      | Init   | Sign   | Kommen | tar    |
| 🗆 Tillväxtup  | opgift      | er      |       |               |            |                   |           |        |        |        |        |
| 2022-0        | 5-03        | 3 m 2   | v I   | 65            | 6000 g     | + 0               | 65        | VMT    | #      |        |        |
| 2022-0        | 5-03        | 3 m 2   | v     | 60            | 6000 g     | + 1               | 60        | VMT    | #      |        |        |
| 2022-0        | 5-03        | 3 m 2   | v     | 50            | 5000 g     | -1                | 50        | VMT    | #      |        |        |
| 2022-04       | 4-29        | 3 m 2   | v     | 65            | 6000 g     |                   | 56        | VMT    | #      |        |        |
| Föräldrau     | ppgift      | ter     |       |               |            |                   |           |        |        |        |        |

11. Ny flik öppnas **^Tillväxtkurva.** Välj referenskurva i rullgardinsmenyerna.

Klicka på sidbredd eller förstoringsglaset för att förstora tillväxtkurvan.

Välj Stäng för att komma vidare i ärendeflödet.

| Startsida: Social | översikt | Ärende     | Startsida: Medici | nsk översikt | Checklista, t | abell ^Tillväxt | Tillväxtkurva |
|-------------------|----------|------------|-------------------|--------------|---------------|-----------------|---------------|
| Tillväxtkurva     | _        |            |                   |              |               |                 |               |
| Stäng             | Тур:     | Svenska    | ~                 | Kurva:       | 0-2 år        | V               | Visa WHO-     |
| R ID 🔍 (          | <u></u>  | <i>₽</i> Ъ |                   |              |               |                 |               |
|                   |          |            |                   |              |               |                 |               |

12. Fliken \***^Ny Nutrition** öppnas upp.

I fliken **Ny Nutrition** dokumenteras barnets nutrition och härifrån hämtas amningsstatistiken.

| Ny nutrition           |                                                                                   |
|------------------------|-----------------------------------------------------------------------------------|
| Avbryt Spara Signera   |                                                                                   |
| Nutritionsgraf         |                                                                                   |
|                        | Månad År                                                                          |
| Nutrition 0            | 1 2 3 4 5 6 7 8 9 10 12 18 2 3 4 5 6                                              |
| Bröstmjölk             |                                                                                   |
| Modersmjölksersättning |                                                                                   |
| Normalkost             |                                                                                   |
| Specialkost            |                                                                                   |
| D-vitaminer            |                                                                                   |
| Annat                  |                                                                                   |
|                        | Bröstmjölk Dyttesmå smakprover Modersmjölksersättning Nej Vej Specialkost Nej Vej |
|                        | Ny Ta bort   Nutrition   1 vecka (statistik)                                      |

Markera samtliga näringskällor från födelsen till dagens datum. Klicka på Signera om inga fler registreringar ska göras eller om D-vitamin inte ska anges.

Klicka på Ny om du vill göra fler registreringar, välj från listan. Klicka på Nutrition om du vill lägga till D-vitamin.

| nutrition<br>Avbryt Spara Signera                                                                                                    |                                        |  |  |  |  |  |
|----------------------------------------------------------------------------------------------------|----------------------------------------|--|--|--|--|--|
| Nutrition and                                                                                                    |                                        |  |  |  |  |  |
| Nutritionsgraf                                                                                                    |                                        |  |  |  |  |  |
|                                                                                                    | Månad År                               |  |  |  |  |  |
| Nutrition (                                                                                                    | 0 1 2 3 4 5 6 7 8 9 10 12 18 2 3 4 5 6 |  |  |  |  |  |
| Bröstmjölk                                                                                                    |                                        |  |  |  |  |  |
| Modersmjölksersättning                                                                                                    |                                        |  |  |  |  |  |
| Normalkost                                                                                                    |                                        |  |  |  |  |  |
| Specialkost                                                                                                    |                                        |  |  |  |  |  |
| D-vitaminer                                                                                                    |                                        |  |  |  |  |  |
| Annat                                                                                                    |                                        |  |  |  |  |  |
| 1 vecka   Erån:   Tjll:     2022-01-03 - 2022-04-20   2022-01-03 2022-04-20 \sqrt{2022-04-20 \sqrt{202-04-20 \sqrt{2022-04-20 \sqrt{2022-04-20 \sqrt{2022-04-20 \sqrt{202-04-20 \sqrt{202-04-20 \sqrt{202-04-20 \sqrt{202-04-20 \sqrt{202-04-20 \sqrt{202-04-20 \sqrt{202-04-20 \sqrt{202-04-20 \sqrt{202-04-20 \sqrt{202-04-20 \sqrt{202-04-20 \sqrt{202-04-20 \sqrt{202-04-20 \sqrt{202-04-20 \sqrt{202-04-20 \sqrt{202-04-20 \sqrt{20-20 \sqrt{20-20-20 \sqrt{20-20 \sqrt{20-20-20 \sqrt{20-20 \sqrt{20-20 \sqt{20-20 \sqrt{20-20 \sqt{20-20 \sqrt{20-20 \s |                                        |  |  |  |  |  |
|                                                                                                    | Ny Ta bort                             |  |  |  |  |  |

**Markera D-vitamin** och skriv i kommentarrutan att D-vitamin lämnas och barnet börjar med detta vid en veckas ålder. Klicka på **Signera**.

## 13. Ny flik öppnas upp, **^Ny Checklista – Hälsoproblem**

#### Härifrån hämtas statistik till kvalitetsregister.

Markera eventuella hälsoproblem genom att klicka i rutan och **ange värde från rullista**, 0 eller X. 0 = inget avvikande, X= avvikande. Om något anges som avvikande skriv en kommentar i kommentarsfältet, ruta i kolumnen Avvikelse blir markerad. Om råd ges dokumenteras de under kommentar.

| Ny checklista - Hälsoproblem              |            |           |           |
|-------------------------------------------|------------|-----------|-----------|
| Avbryt Spara Signera Sätt förvalda värden |            |           |           |
| Mall: K                                   | Commentar: |           |           |
| Hälsoproblem $\checkmark$                 |            |           | ^         |
|                                           |            |           | ~         |
|                                           | Värde      | Kommentar | Avvikelse |
| Antibiotika infekt                        | 0          | ~         |           |
| Olycksfall                                | 0          |           |           |
| Sjukhusvård                               | ô          |           |           |
| Eksem                                     | 0          |           |           |
| Obstruk bronkit/astma                     | 0          |           |           |
| Allergi                                   | 0          |           |           |
| Uppfödning                                | 0          |           |           |
| Sömn                                      | 0          |           |           |
| Beteende                                  | 0          |           |           |
| Annat                                     | 0          |           |           |
| Elimination                               | 0          |           |           |
| Tänder                                    | 0          |           |           |
| Övervikt                                  | 0          |           |           |
| Fetma                                     | 0          |           |           |
| Multiresistenta bakterier                 | 0          |           |           |

|                    | Värde | Kommentar                | Avvikelse |
|--------------------|-------|--------------------------|-----------|
| Antibiotika infekt | 0     |                          |           |
| Olycksfall         | х     | Skriv en kommentar 🛛 🗸 🗸 | K         |
| Sjukhusvård        | 0     |                          |           |

När Avvikelse är markerad blir texten rödfärgad i checklistan och i löpande journal, och lättare att urskilja.

Klicka på Signera om värden angivits. Föreligger det inga hälsoproblem välj Avbryt

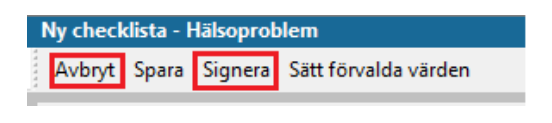

#### Dokumentationstips:

Amnings- och uppfödningsproblem (utifrån barnet) dokumenteras under **Uppfödning**.

Kräkningar, magknip, diarré och obstipation – dokumenteras under

#### 14. Ny flik öppnas, **^Ny Checklista – Hälsosamtal**.

I denna checklista dokumenteras information/samtal. Tänk på att dokumentera utifrån barnets perspektiv, även eventuell amningsrådgivning.

Markera aktuella hälsosamtal genom att klicka i rutan och **ange värde från rullista**, Ja eller Nej. Skriv kommentar vid behov. Ges råd skrivs det som en kommentar. **Om något anges anmärkningsvärt skrivs en kommentar** i kommentarsfältet, ruta i kolumnen **Avvikelse blir markerad**. Texten blir då rödfärgad i checklistan och i löpande journal, och lättare att urskilja.

#### Signera

| Ny checklista - Hälsosamtal                        |         |           |           |
|----------------------------------------------------|---------|-----------|-----------|
| Avbryt Spara Signera Sätt förvalda värden          |         |           |           |
| Mall: Kom                                          | mentar: |           |           |
| Hälsosamtal V                                      |         |           | ^         |
|                                                    |         |           | >         |
|                                                    | Värde   | Kommentar | Avvikelse |
| BEHOV AV RIKTADE INSATSER                          |         | ~         |           |
| Information om BHV, material lämnat                | 15      |           |           |
| Tobak/Alkohol/Droger i barnets närhet, info/samtal | Nej     |           |           |
| Plötslig spädbarnsdöd och skakvåld, information.   |         |           |           |
| Skadeprevention och solvanor, information.         |         |           |           |
| Lägesändring, information.                         |         |           |           |
| Amningsrådgivning/plan                             |         |           |           |
| Hälsohistoria                                      |         |           |           |
| Barns utveckling, information/samtal               |         |           |           |
| Rerätta om ditt harn                               |         |           |           |

#### 15. Ny flik öppnas upp, **^Ny Checklista – Status, medicinsk**.

Här dokumenteras status för t.ex. hud, navel, skallform, genitala, munhåla mm. Undvik att använda "Förvalda värden" vid sjuksköterskebesök.

Markera det du bedömt under besöket. Välj värde i rullgardinsmenyn. 0 = inget avvikande. X= avvikande rullgardinsmenyn. Skriv kommentar vid registrering av X. Råd som ges skrivs in här. Om något är anmärkningsvärt så klicka ev. i rutan "Avvikelse". Texten blir då rödfärgad i checklistan och i löpande journal, och lättare att urskilja.

| Avbryt Spara Signera Sätt förvalda värde | en  |         |           |           |
|------------------------------------------|-----|---------|-----------|-----------|
| Mall:                                    | Kom | mentar: |           |           |
| Status, medicinsk                        | ~   |         |           |           |
|                                          |     |         |           |           |
|                                          |     | Värde   | Kommentar | Avvikelse |
| Alles änt inte ale                       |     | 0       | Kommentar |           |
|                                          |     | 0       |           |           |
| Hud                                      |     |         | $\sim$    |           |
| Spontanmotorik                           |     |         |           |           |
| Grovmotorik                              |     | 0<br>X  |           |           |
| Finmotorik                               |     |         |           |           |
| Tonus-reflexmönster                      |     |         |           |           |
|                                          |     |         |           |           |

| Ny checklista - Status, medicinsk |       |         |                      |  |  |
|-----------------------------------|-------|---------|----------------------|--|--|
| Avbryt                            | Spara | Signera | Sätt förvalda värden |  |  |

16. Ny flik öppnas upp **^Ny Checklista**.

Här kan du välja en annan checklista utöver ovanstående i rullisten.

| Startsida: Social översikt | Startsida: Medicinsk översikt | Checklista, tabell | ^Ny checklista |  |
|----------------------------|-------------------------------|--------------------|----------------|--|
| Ny checklista              |                               |                    |                |  |
| Avbryt Spara Signer        | a Sätt förvalda värden        |                    |                |  |
| Mall:                      | Ког                           | mmentar:           |                |  |
|                            | ~                             |                    |                |  |
| Barnets psykiska hälsa     |                               |                    |                |  |
| BHVQ                       |                               |                    |                |  |
| BVC sammanfattning         | 5 år läkare                   |                    |                |  |
| BVC sammanfattning         | 5 år sjuksköterska            |                    |                |  |
| Familjesituation           |                               |                    |                |  |
| Föräldragrupp              |                               |                    |                |  |
| Föräldrars rökvanor        |                               |                    |                |  |
| Hälsoproblem               |                               |                    |                |  |
| Halsosamtal                |                               |                    |                |  |
| Nostvanor                  |                               |                    |                |  |
| Partnersamtal              |                               |                    |                |  |
| Sammanfattning nytt        | harn ei nyfödd                |                    |                |  |
| Status, medicinsk          | sam, ej nyroda                |                    |                |  |
| Tandhälsa                  |                               |                    |                |  |
| Utv Språkscreening 2 å     | r 🔤                           |                    |                |  |
| Utv Språkscreening 3 å     | r                             |                    |                |  |

För att komma vidare klickar du på Avbryt.

#### 17. Ny flik öppnas, **^Ny åtgärd**.

Att registrera åtgärd är viktigt för nationell och regional statistik Välj lämplig åtgärdskod genom att klicka på +tecknet för att expandera **Hälsobesök på BVC**.

| Startsida: Social översikt Startsida: Medicinsk öve | rsikt Checklista, tabell | *^Ny åtgä              | rd                                            |
|-----------------------------------------------------|--------------------------|------------------------|-----------------------------------------------|
| Ny åtgärd                                           |                          |                        |                                               |
| Avbryt Spara Signera                                |                          |                        |                                               |
| Sök Register                                        | Kod                      | <u>L</u> ägg till      | Valda å <u>tg</u> ärder:<br>Hälsobesök övriga |
| Administration och inskrivning ■                    |                          | Ta bort                |                                               |
|                                                     |                          | in <u>P</u> ort        |                                               |
| ⊕ Föräldrastöd                                      |                          | Skriv fritt            |                                               |
| Grupper                                             | GRU                      | <u>zkn<u>v</u> mec</u> | Namn:                                         |
| Hembesök                                            |                          | İ                      | –<br>Hälsobesök övriga                        |
| 🖶 Hälsobesök på BVC                                 |                          |                        | -                                             |
| 🛱 Ssk-besök                                         | HÄL                      | l                      | ~                                             |
| Hälsobesök 08 månader                               | HÄL01                    |                        | Kod:                                          |
| Hälsobesök 18 månader                               | HÄL02                    |                        |                                               |
| Hälsobesök 2 år                                     | HÄL03                    | l                      |                                               |
| Hälsobesök 3 år                                     | HÅL04                    | -                      | Kommentar:                                    |
| Hälsobesök 4 år                                     | HÂL05                    |                        | ~                                             |
| Hälsobesök 5 år                                     | HAL06                    |                        |                                               |
| Hälsobesök övriga                                   | HAL07                    |                        |                                               |
| Uppföljning av hälsobesök                           | HAL09                    |                        | ~                                             |
| ⊟ <sup>.</sup> Teambesök                            | Team                     |                        |                                               |
| Genomfört teambesök 04 veckor                       | Team01                   |                        | Kegister:<br>Åtgärd vid BHV-kontakt (Halland) |
| Genomfört teambesök 06 månader                      | Team02                   |                        | Atgara via briv-kontakt (nanana)              |
| Genomfört teambesök 12 månader                      | Team03                   |                        |                                               |
| Genomfört teambesök, 3 år                           | Team04                   |                        |                                               |
| Genomfört teambesök, 5 år                           | Team05                   |                        |                                               |
| TXa läkarbesök utöver BHVprogram                    | LAK                      |                        |                                               |
| Extra läkarbesok efter 18 månadersb                 | LAKUT                    |                        |                                               |
| Extra lakarbesok ovriga                             | LAKU2                    |                        |                                               |
| Liter Koncultation                                  |                          |                        |                                               |

Expandera aktuell mapp med +tecknet framför. Markera aktuell åtgärdskod.

- Ssk-besök
- Hälsobesök övriga
- Xa läkarbesök efter 18 månaders-besök, eller
- Xa läkarbesök övriga

Klicka på Lägg till så flyttas åtgärden över till högra fältet. Lägg ev. till fler åtgärdskoder på motsvarande sätt för samma vårdkontakt. Klicka på Signera.

# 18. Ny flik öppnas upp, **Löpande journal**.

| Startsida: Social översikt Sta | artsida: Medicinsk översikt | Checklista, tabell             | Löpande journal   |           |                                               |     |
|--------------------------------|-----------------------------|--------------------------------|-------------------|-----------|-----------------------------------------------|-----|
| Löpande journal                |                             |                                |                   |           |                                               |     |
| Stäng Journaluppgifter         | Inställningar Sök Signe     | era alla <b><u>F</u>ilter:</b> |                   | ~ 🗄       | ×                                             |     |
|                                |                             |                                |                   |           |                                               |     |
| 2022-05-03                     |                             |                                | Viktor Meldert, S | ystemsan  | nordnare, UTB Entersalen, Barnhälsovårdsjourn | nal |
| <u>Vårdkontakt</u>             |                             |                                | Administration    |           |                                               |     |
| Filial                         |                             |                                | BVC UTB CDromsa   | len       |                                               |     |
| <u>Vårdkontakt</u>             |                             |                                | Administration    |           |                                               |     |
| Filial                         |                             |                                | BVC UTB CDromsa   | ilen      |                                               |     |
| <u>Vårdkontakt</u>             |                             |                                | BHV sjuksköterske | mottagnii | ng                                            |     |
| Filial                         |                             |                                | BVC UTB CDromsa   | ilen      |                                               |     |
| <u>Vårdkontakt</u>             |                             |                                | Administration    |           |                                               |     |
| Filial                         |                             |                                | BVC UTB CDromsa   | len       |                                               |     |
| <u>Checklista</u>              |                             |                                | Sammanfattning    | nytt barn | ı, ej nyfödd                                  |     |
|                                |                             |                                | Hälcostatus       |           |                                               | Ha  |

Läs löpande journal för kontroll av det du registrerat. För att korrigera, ta borteller lägga till- Klicka på aktuell checklista eller modul och välj Ändra.

Nu är arbetsflödet klart, klicka på Stäng.